# 2022 新聞社の経営分析\_15 年分析ブック

## 取扱説明書

2023 春闘へ向けての経営分析のお手伝いをするために、「2022 新聞社の経緯分析\_15 年分析ブック」 をエクセルファイルで提供します。

このファイルを使えば、自分の会社の経営状況を、新聞協会の調査「新聞社の経営動向」の 39 社固定 サンプルデータ(2007~2021年)と比較しながら分析できます。

★なぜ 15 年分析なのか ~リーマンショックの影響を避ける

会社は常に、団交などで「対前年比」の数値にこだわり、昨年に比べて今年の業績が悪いこと、などを 強調します。しかし、経営状況の本当のところは、昨年度比較だけでは見えてきません。

例えば、39社の売上データのグラフを見ると、強い下降トレンドが持続している中で、2012年だけな ぜかちょっとだけ売上高に対前年比上昇がみられます。この部分だけを見て「これから売上はV字回復に 向かう」と判断する人はいないと思いますが(もちろん、なぜそうなっているのかの原因を考えることは 非常に大切です)、そうしたことも 15年分のデータをグラフ化してまとめて観察することによって、簡 単にわかるのです。

特に、個別の会社の経営状況となると、39 社データのような平均化される数値と違って、各社の個別 事情によって毎年の変化は大きなものになります。そこを見逃さずに読み解き、的確な判断をするために は、どうしても 10 年以上のデータが必要です。

面倒がらずに是非、この春闘へ向けての準備期間に、15年分の自分の会社のデータを観察することを お勧めします。そして、このエクセルファイルを次期の執行部に引き継げば、いずれ20年、30年分のデ ータが蓄積されていくのです。

もう一つの理由として、たとえば 10 年分析にしてしまうと、2012 年度のデータを起点にその後の比 較をすることになり、リーマンショックの大きな落ち込みの影響や、地域によっては東日本大震災の影響 を受けてしまうためです。また、データの蓄積という意味においても、今後も当面は 16 年、17 年…と分 析年数を積み重ねていこうと思います。

本ファイルを使用する場合に、必ずしも 15 年間のデータを入力しなくてもかまいません。入力された データからのグラフが、各シートには描画されるはずです。あるいは、時にデータが抜けている年度が会 ってもかまいません。そういう時は、とりあえず前後の年度のデータの平均値を入力してみてください。 それでも大まかな経年変化の傾向は把握できます。その場合、この年度が仮想データであるとわかるよう に、データのシートの当該年度の列に適当に色を付けておくことをおすすめします。後日当該年度のデー タを何らかの形で入手できたときに、入力すれば良いのです。

※「わが社」データは 2022 年度決算値まで入力できます。12 月または 2023 年 3 月に決算が発表された ら入力してください。39 社との比較はできませんが、自社の経年推移グラフは最新情報を描画します。

1

★分析に必要なデータの入手方法

会社から、毎年の株主総会の議案として配布される事業報告書が示される場合は、それを使ってください。報告書の中には、必ず損益計算書と貸借対照表が掲載されています。この二つの表から、分析ファイルに使う数値はほとんど拾えると思います。

広告収入や販売収入、人件費などは事業報告書に一般的に記載されませんので、団交等で聞き出してし っかりメモして数値を使ってください。

社によっては、証券取引法に定める「有価証券報告書」を作成・開示している場合があります。その場 合は金融庁が主管するWEBサイト「EDINET」で詳細な報告書がダウンロードできます。

経営が組合に経営情報を開示しない場合でも、「新聞之新聞」「文化通信」などのマスコミ業界専門紙に 株主総会の記事が掲載される折に、損益計算書と貸借対照表がそのまま掲載される例があります。そうし たものもご活用ください。

いずれにしても、会社から労働組合にきちんと事業の状況の情報を開示させることが最も大切です。私 たちは、退職金はもちろん、夏冬の一時金、毎月の賃金と期間の長短はあっても、常に労働債権を保有す る(賃金は必ず後払いですから)「債権者」です。会社は債権者に経営情報を開示する法的義務がありま す(会社法 442 条 3 項)。また、会社が賃金の不利益変更提案や、要求を大きく下回る賃上げ回答や一時 金回答をしてきた場合に、団交でその根拠となる経営資料の開示を請求することができ、会社がこれを拒 否すると不誠実団交になります(労働組合法 7 条 2 項)。

まるで重要機密であるかのように頑なに開示を拒む経営者については、徹底的にその態度を批判し、必要な情報をきちんと提供してもらいましょう。

#### ★使い方

| ● 自動保存 ● オフ 🖫                           | la 🕹            | ッ 2022新聞    | 8社の経営分析           | 15年分析ブック  | .xisx • 保存清            | »~ S                                                                                                    | ) 検索 (Alt+         | Q)        |                       |           |                     |                    |           | 伊藤          | 明弘 🔗 🛛                                  | 2 –                | 0         | ×    |
|-----------------------------------------|-----------------|-------------|-------------------|-----------|------------------------|----------------------------------------------------------------------------------------------------|--------------------|-----------|-----------------------|-----------|---------------------|--------------------|-----------|-------------|-----------------------------------------|--------------------|-----------|------|
| ファイル <u>ホーム</u> 挿入 ペー                   | シレイアウト          | 数式 データ      | 9 校開 君            | 际 自動化     | ヘルプ                    |                                                                                                    |                    |           |                       |           |                     |                    |           |             |                                         | 4ckt 🕾             | ピ 共有      | -    |
|                                         | MSP⊐S≁0<br>BIU. | -   = -   & | • <u>A</u> •      | ∧* Ξ      | ] =   * •<br>] =   • • | 終 新9週<br>三 - 111 - 1111 - 111 - 111 - 111 - 111 - 111 - 111 - 111 - 111 - 111 - | して全体を表示<br>結合して中央機 | 78 📾      | - % • 5               |           | けき テーブルとし<br>い 書式設定 | τ τυλο<br>• 2911 - | 調査        |             | ∑ × Z<br>▽ × Z<br>シ × 並べ替え<br>◇ 、 フィルター | と<br>後来と<br>* 選択 * | データ<br>分析 |      |
| 元に戻す グルブボード ら                           |                 | フォント        |                   | 5         |                        | 配置                                                                                                    |                    | 6         | 教經                    | 5         | スタイル                |                    | セル        |             | 補供                                      |                    | 分析        | ~    |
|                                         | 6 2021 <i>a</i> |             |                   |           |                        |                                                                                                    |                    |           |                       |           |                     |                    |           |             |                                         |                    |           | -    |
| rs • • • • •                            |                 |             |                   |           |                        |                                                                                                    |                    |           |                       |           |                     |                    |           |             |                                         |                    |           |      |
| A A A A A A A A A A A A A A A A A A A   | В               | C           | D                 | E         | F                      | G                                                                                                    | H                  |           | J                     | K         | L                   | M                  | N         | 0           | P                                       | Q                  | R         | -    |
| 1 新国協会391エワンフルフ<br>2                    | パリンート           |             | 单位 日가             | 9         | 92017年ま                | C404I, 201                                                                                                    | 84303941           | リ歌唱には     | 5(1)39.               |           |                     |                    |           |             |                                         |                    |           | - 18 |
| 3                                       | 2007年           | 2008年       | 2009年             | 2010年     | 2011年                  | 2012年                                                                                                    | 2013年              | 2014年     | 2015年                 | 2016年     | 2017年               | 2018年              | 2019年     | 2020年       | 2021年                                   |                    |           | - 18 |
| 4 資産の部                                  |                 |             |                   |           |                        |                                                                                                    |                    |           |                       |           |                     |                    |           |             |                                         |                    |           |      |
| 5 流動資産                                  | 585,401         | 565,571     | 566,372           | 595,575   | 662,033                | 653,962                                                                                                    | 653,444            | 667,438   | 684,157               | 687,247   | 695,032             | 676,398            | 638,328   | 617,901     | 566,497                                 |                    |           | - 18 |
| <ol> <li>現金・預金</li> <li>感知系形</li> </ol> | 248,415         | 234,486     | 260,472           | 263,701   | 278,414                | 259,127                                                                                                    | 290,923            | 273,425   | 342,887               | 376,081   | 359,214             | 324,153            | 326,034   | 340,627     | 336,239                                 |                    |           | - 18 |
| 7 <u>受収</u> 手形<br>o <b>本</b> 出金         | 17,244          | 11,195      | 6,142<br>1 0E 949 | 5,431     | 5,033                  | 5,311                                                                                                    | 4,804              | 4,568     | 4,133                 | 4,192     | 3,232               | 3,017              | 2,669     | 2,614       | 2,675                                   |                    |           | - 18 |
| <ul> <li>2 短期保有有保証券</li> </ul>          | 127,751         | 110,010     | 100,340           | 04,000    | 30,013                 | 101,705                                                                                                    | 31,000             | 30,103    | 32,080                | 82,027    | 00,321              | 01,131             | 11,000    | 73,000      | 74,000                                  |                    |           | - 18 |
| 10                                      |                 |             |                   |           |                        |                                                                                                    |                    |           |                       |           |                     |                    |           |             |                                         |                    |           | - 18 |
| 11 固定資産                                 | 1,598,044       | 1,585,562   | 1,598,603         | 1,589,226 | 1,518,837              | 1,529,220                                                                                                    | 1,567,863          | 1,552,642 | 1,721,316             | 1,753,582 | 1,772,796           | 1,803,345          | 1,821,239 | 1,805,029   | 1,867,287                               |                    |           | - 18 |
| 12 有形固定資産                               | 984,025         | 975,820     | 960,956           | 962,518   | 954,490                | 953,104                                                                                                    | 960,380            | 928,680   | 932,762               | 965,047   | 971,529             | 987,002            | 1,025,963 | 1,010,337   | 1,013,294                               |                    |           | - 18 |
| 13 投資等                                  | 578,098         | 568,148     | 588,576           | 583,217   | 526,106                | 538,191                                                                                                    | 565,965            | 580,399   | 746,259               | 746,869   | 760,476             | 775,775            | 751,421   | 748,012     | 804,653                                 |                    |           | - 18 |
| 14                                      |                 |             |                   |           |                        |                                                                                                    |                    |           |                       |           |                     |                    |           |             |                                         |                    |           | - 18 |
| 15 資産営計                                 | 2,183,627       | 2,151,368   | 2,165,165         | 2,184,932 | 2,180,968              | 2,183,256                                                                                                    | 2,221,366          | 2,220,131 | 2,405,542             | 2,440,875 | 2,467,859           | 2,479,794          | 2,459,615 | 2,422,980   | 2,434,297                               |                    |           | - 18 |
| 17 音僅約よ75姿本                             |                 |             |                   |           |                        |                                                                                                    |                    |           |                       |           |                     |                    |           |             |                                         |                    |           |      |
| 18 流動負債                                 | 480.745         | 439.773     | 445 473           | 456 593   | 453 450                | 435 759                                                                                                    | 437.420            | 402 891   | 554.817               | 436.973   | 426.370             | 438.607            | 425.861   | 408.893     | 385.969                                 |                    |           |      |
| 19 短期借入金                                | 91,693          | 82,863      | 106,375           | 122,963   | 87,491                 | 78,451                                                                                                    | 75,732             | 52,571    | 193,059               | 76,957    | 75,358              | 74,299             | 92,379    | 92,914      | 93,075                                  |                    |           |      |
| 20                                      |                 |             |                   |           |                        |                                                                                                    |                    |           |                       |           |                     |                    |           |             |                                         |                    |           |      |
| 21 長期借入金                                | 144,278         | 144,666     | 126,056           | 114,231   | 109,167                | 88,095                                                                                                    | 79,471             | 79,373    | 78,024                | 198,801   | 212,639             | 203,214            | 195,429   | 184,591     | 195,789                                 |                    |           |      |
| 22 社債                                   | 17,586          | 17,043      | 15,999            | 8,712     | 9,056                  | 7,495                                                                                                    | 2,661              | 1,548     | 1,535                 | 907       | 264                 | 122                | 0         | 579         | 837                                     |                    |           |      |
| 23 退職結何5 当正<br>28 天の神孔半会                | 367,326         | 360,556     | 371,646           | 379,135   | 339,537                | 338,987                                                                                                    | 335,190            | 34/,644   | 360,721               | 358,640   | 349,900             | 337,388            | 321,220   | 312,456     | 290,627                                 |                    |           |      |
| 25 (5) 出計画面                             |                 |             |                   |           | 1                      |                                                                                                    |                    |           |                       |           |                     |                    |           |             |                                         |                    |           |      |
| 26 利益剩余金                                | 850,952         | 853,264     | 859,050           | 875,850   | 905,274                | 944,225                                                                                                    | 988,500            | 991,691   | 1,016,972             | 1,048,429 | 1,081,809           | 1,109,206          | 1,145,411 | 1,114,099   | 1,151,269                               |                    |           |      |
| 27 純資産合計                                | 1,000,446       | 990,771     | 980,038           | 991,186   | 1,032,988              | 1,081,702                                                                                                    | 1,146,761          | 1,178,269 | 1,209,878             | 1,247,243 | 1,281,648           | 1,305,704          | 1,318,918 | 1,308,161   | 1,345,137                               |                    |           |      |
| 28 利益剩余金増加額                             |                 | 2,312       | 5,786             | 16,800    | 29,424                 | 38,951                                                                                                    | 44,275             | 3,191     | 25,281                | 31,457    | 33,380              | 27,397             | 36,205    | -31,312     | 37,170                                  |                    |           |      |
| 29                                      |                 |             |                   |           |                        |                                                                                                    |                    |           |                       |           |                     |                    |           |             |                                         |                    |           |      |
| 30 預量                                   | 1.01.0.000      | 1 705 000   | A GOT OF G        | 1 540 407 | 1 540.044              | 1 550104                                                                                                    | 4 505 005          | 4 466 330 | 4 404 000             | 1.440.004 | 1.075.000           | 1 000 000          | 1.001.047 | 4 4 70 0 70 | 1 1 70 170                              |                    |           |      |
| 31 70上間                                 | 1,810,303       | 0.08.477    | 070 714           | 1,003,497 | 1,046,841              | 1,006,184                                                                                                    | 1,035,385          | 1,406,773 | 1,434,890<br>064.94.6 | 0.00 0.00 | 9054/04             | 1,328,828          | 1,294,967 | 702 690     | 672.061                                 |                    |           |      |
| 33 広告収入                                 | 556.083         | 471 705     | 305.424           | 372 377   | 364 420                | 369 991                                                                                                    | 366 856            | 345 81 2  | 327.690               | 311 825   | 289,720             | 268 192            | 248.905   | 201 907     | 212.063                                 |                    |           |      |
| 34 その他収入                                | 247.620         | 236100      | 229.918           | 225188    | 232.146                | 244.839                                                                                                    | 245 295            | 244.753   | 255.864               | 278.355   | 280.851             | 289.329            | 301,286   | 274.672     | 294 376                                 |                    |           |      |
| 35                                      |                 |             |                   |           |                        |                                                                                                    |                    |           |                       |           |                     |                    |           |             |                                         |                    |           |      |
| 36 営業費用                                 | 1,743,077       | 1,698,889   | 1,599,627         | 1,523,266 | 1,497,586              | 1,490,747                                                                                                    | 1,472,958          | 1,413,034 | 1,381,355             | 1,382,780 | 1,338,113           | 1,293,724          | 1,268,736 | 1,171,625   | 1,135,590                               |                    |           |      |
| 37 人件費                                  | 447,966         | 437,364     | 419,159           | 395,373   | 390,278                | 380,869                                                                                                    | 373,931            | 358,317   | 355,518               | 357,712   | 343,479             | 337,604            | 331,520   | 316,380     | 301,048                                 |                    |           |      |
| 38 用紙費                                  | 250,264         | 246,980     | 231,039           | 218,038   | 214,328                | 215,874                                                                                                    | 210,380            | 199,968   | 190,443               | 178,633   | 167,904             | 155,588            | 147,885   | 129,948     | 124,514                                 |                    |           | -    |
| ( ) 39社データ                              | わが社             | 条社部数 🦻      | EE   約益           | 自己資本比     | 案 │ 注動比                | z 回転車                                                                                                    | 売上高人作              | 御室 (      | (4)                   |           |                     |                    |           |             |                                         |                    | _         |      |
| 連連会了 10.70からりティン検討                      | **5.00077       |             |                   |           |                        |                                                                                                    |                    |           | -                     |           |                     |                    |           | ER (        |                                         |                    | + 10      | 016  |

ファイルを開くと、最初にこんな画面が出てきます(と思います。環境によって異なります)。

「新聞社の経営動向」15年分のデータがすでに入力されています。

下のタブで、赤くなっている「わが社」をクリックすれば、わが社のデータを入力するためのシートが

表示されます。

|                                                      |                     | 2022新聞社の経営分                                                                                                    | 析_15年分析ブック.xiso | • 保存済み ~   |             | Q         |                    |                               |        | 伊藤明 <sup>2</sup> /2P | 2                         | o ×                  |
|------------------------------------------------------|---------------------|----------------------------------------------------------------------------------------------------|-----------------|------------|-------------|-----------|--------------------|-------------------------------|--------|----------------------|---------------------------|----------------------|
| ファイル 水一ム 挿入 べ・                                       | -ジ <u>レ</u> イアウト 数3 | 式 デ <u>ー</u> タ 校開                                                                                                    | 表示自動化           | <u>117</u> |             |           |                    |                               |        |                      | 무그않아                      | 出 井井 ~               |
|                                                      |                     |                                                                                                    |                 | Y2         |             | Then.     |                    |                               |        | Σ -                  | As O                      |                      |
| e La Dav                                             | MS PUSA             | • 11 • A                                                                                                    | · · · = :       | E 🔊 🗸 🖓 🖻  | り返して主体を表示する | 27.52     | <b></b>            |                               | /      |                      | ZY D                      |                      |
| ₩9/10 ~00<br>3                                       | B I ∐ → ⊟           | ∃ v 🖄 v 🗛 v                                                                                                    | 2 ·   = = 3     | 豆 豆 菌 檀 セ  | ルを結合して中央揃え  | ~ 🖷 ~ % 🤊 | *10 -00 米HHS<br>图式 | き テーノルとして セル<br>・ 書式設定 ~ スタイル | の一種人前時 |                      | 並べ替えと 検系と<br>フィルター > 道訳 > | <del>アータ</del><br>分析 |
| 元に戻す クリップボード ち                                       |                     | フォント                                                                                                    | 5               | 配置         |             | 5 数使      | 5                  | スタイル                          | セル     |                      | 操作                        | 分析                   |
|                                                      | -                   |                                                                                                    |                 |            |             |           |                    |                               |        |                      |                           | 2                    |
| G21 ~ : × ~                                          | <i>fx</i>           |                                                                                                    |                 |            |             |           |                    |                               |        |                      |                           | ~                    |
| A                                                    | G                   | н                                                                                                    | I               | J          | K           | L         | M                  | N                             | 0      | P                    | Q                         | R                    |
| 1 わが社 分析シート                                          |                     |                                                                                                    |                 |            |             |           |                    |                               |        |                      |                           |                      |
| 3                                                    | 2012年               | 2013年                                                                                                    | 2014年           | 2015年      | 2016年       | 2017年     | 2018年              | 2019年                         | 2020年  | 2021年                | 2022年                     | ъ II                 |
| 4 資産の部                                               |                     |                                                                                                    |                 |            |             |           |                    |                               |        |                      |                           | _                    |
| 5 流動資産                                               |                     |                                                                                                    |                 |            |             |           |                    |                               |        |                      |                           |                      |
| 5 <u>現金・預金</u><br>7 通知手手                             | -                   | -                                                                                                    | -               | -          |             |           |                    |                               |        |                      | +                         | - I                  |
| <ol> <li>         文収于形         。 高協会     </li> </ol> |                     | -                                                                                                    | -               | -          |             |           |                    |                               |        |                      | +                         | - 1                  |
| <ol> <li>近期保有有価証券</li> </ol>                         |                     |                                                                                                    |                 |            |             |           |                    |                               |        |                      | +                         | - 1                  |
| 0                                                    |                     |                                                                                                    |                 |            |             |           |                    |                               |        |                      |                           |                      |
| <ol> <li>固定資産</li> </ol>                             |                     |                                                                                                    |                 |            |             |           |                    |                               |        |                      |                           | - 1                  |
| <ol> <li>有形固定資産</li> <li>40次第</li> </ol>             |                     |                                                                                                    |                 |            |             |           |                    |                               |        |                      |                           | - I                  |
| 3 位置費<br>4 長知俗付金                                     |                     | -                                                                                                    | -               |            |             |           |                    |                               |        |                      | +                         | - I                  |
| 5 投資有価証券                                             |                     |                                                                                                    |                 |            |             |           |                    |                               |        |                      | +                         | 1 1                  |
| 6 関連会社株式                                             |                     |                                                                                                    |                 |            |             |           |                    |                               |        |                      |                           |                      |
| 7 長期繰延税金資産                                           |                     |                                                                                                    |                 |            |             |           |                    |                               |        |                      |                           |                      |
| 8                                                    |                     |                                                                                                    |                 |            |             |           |                    |                               |        |                      |                           | - I                  |
| 9 <u>背應合計</u>                                        |                     |                                                                                                    |                 |            |             |           |                    |                               |        |                      |                           | _                    |
| <ol> <li>1 自信および資本</li> </ol>                        |                     |                                                                                                    |                 |            |             |           |                    |                               |        |                      |                           |                      |
| 22 流動負債                                              |                     |                                                                                                    |                 |            |             |           |                    |                               |        |                      |                           |                      |
| :3 短期借入金                                             |                     |                                                                                                    |                 |            |             |           |                    |                               |        |                      |                           |                      |
| 24 W #82/# 1.45                                      |                     |                                                                                                    |                 |            |             |           |                    |                               |        |                      |                           |                      |
| <ol> <li> <u> </u></li></ol>                         |                     | +                                                                                                    | +               | +          |             |           |                    |                               |        |                      | +                         |                      |
| 7 退難給付引当金                                            |                     | +                                                                                                    | 1               | +          |             |           |                    |                               |        |                      | +                         | 1                    |
| 28 その他引当金                                            |                     |                                                                                                    |                 |            |             |           |                    |                               |        |                      |                           |                      |
| .9                                                   |                     |                                                                                                    |                 |            |             |           |                    |                               |        |                      |                           |                      |
| 10 <u>利益剰余金</u>                                      |                     |                                                                                                    |                 |            |             |           |                    |                               |        |                      | +                         |                      |
| 7 祝賀座合計<br>利共和命会増加部                                  | -                   |                                                                                                    |                 |            | -           | -         |                    |                               |        |                      |                           |                      |
| A2 111単木175 車/音が時間<br>33                             |                     | 0                                                                                                    | 0               | 0          | 0           | 0         | 0                  | 0                             | U      | . 0                  |                           |                      |
| 34 損益                                                |                     |                                                                                                    |                 |            |             |           |                    |                               |        |                      |                           |                      |
| 15 売上高                                               |                     |                                                                                                    |                 |            |             |           |                    |                               |        |                      |                           |                      |
| 86 販売収入                                              |                     |                                                                                                    |                 |            |             |           |                    |                               |        |                      | +                         |                      |
| 57 広古収入                                              |                     |                                                                                                    |                 |            |             |           |                    |                               |        |                      | -                         |                      |
|                                                      |                     |                                                                                                    |                 |            |             |           | 0                  | 0                             | 0      | 0                    |                           |                      |
| < > 39社データ                                           | わが社 各社:             | 武法 売上 利益     ガ     ガ      ガ      ガ | 自己資本比率          | 流動比率 回転    | 率 売上高人件費    | * (+      | E 4                |                               |        |                      | _                         | - ·                  |
| 皇備完了 家 アクセシビリティ: 検                                   | 対が必要です              |                                                                                                    |                 |            |             |           |                    |                               |        | III III III          |                           |                      |

このシートの該当する白いセルに、わが社の数値を入力していきます。わかるところだけで結構です。 極端な話、売上と利益しかわからなくても、入力する価値があります。売上高利益率の12年分の推移が みられるだけでも、説得力ある要求の根拠になり得ます。

画面をスクロールして下の方を見ると、黄色いセルの部分が出てきます。黄色いセルには、数値を自動 的に計算する関数が入力されていますので、ここに直接数字を入力しないよう、ご注意ください。

| 自動保存(                  | <u> わ ほ り</u>     |                          |                 |                 |         | 2018新聞社 | の経営分析_1    | 0年分析ブ                       | 明弘 kinki伊藤 | Ŧ       |         |         |         |         |         |      |           |
|------------------------|-------------------|--------------------------|-----------------|-----------------|---------|---------|------------|-----------------------------|------------|---------|---------|---------|---------|---------|---------|------|-----------|
| ファイル ホ                 | ーム 挿入             | -ム 挿入 ページレイアウト 数式 データ 校閲 |                 |                 |         |         |            | ● 表示 ヘルプ ♀ 実行したい作業を入力してください |            |         |         |         |         |         |         |      | <b>番歴</b> |
| A1 · : × · た わが社 分析シート |                   |                          |                 |                 |         |         |            |                             |            |         |         |         |         | ~       |         |      |           |
|                        | Δ                 | В                        |                 | с               |         | n       | F          |                             | F          | G       |         | н       | T       |         | I       |      |           |
| 27 純資産台                | 純資産合計             |                          |                 |                 |         | 5       |            |                             |            | Ĩ       |         |         | 1       |         |         |      | 77        |
| 28 <mark>利益剩余</mark>   | 利益剩余金増加額          |                          |                 | 0               |         | 0       |            | 0                           | 0          | 0       |         | 0       | 0       |         | 0       |      |           |
| 29                     |                   |                          |                 |                 |         |         |            |                             |            |         |         |         |         |         |         |      |           |
| 30 損益                  |                   |                          |                 |                 |         |         |            |                             |            | 1       |         |         |         |         |         |      | _         |
| 31 <u>売上高</u>          |                   |                          |                 |                 |         |         |            |                             |            |         |         |         |         | l       |         |      |           |
| 32 販売収                 | <u>売収入</u>        |                          |                 |                 |         |         |            |                             |            |         |         | +       |         | +       |         | -11  |           |
| 33 広古収                 |                   | 1 0                      |                 | 0               | 0       |         | 0          | 0                           |            | 0       | 0       | 0       |         |         |         | _    |           |
| 35 党業費日                |                   |                          |                 | 0               | 0       |         | 0          | 0                           |            | 0       | 0       |         |         |         |         | _    |           |
| 36 人件費                 | <u>t用 0 0</u>     |                          |                 |                 |         |         |            | Ť                           |            | ~       | Ň       |         |         |         |         | _    |           |
| 37 営業利益                | 業利益               |                          |                 |                 |         |         |            |                             |            |         |         |         |         |         |         |      |           |
| 38 経常利益                |                   |                          |                 |                 |         |         |            |                             |            |         |         |         |         |         |         |      |           |
| 39 当期純利                | 司益                |                          |                 |                 |         |         |            |                             |            |         |         |         |         |         |         |      |           |
| 40                     |                   |                          |                 |                 |         |         | 1          |                             |            |         |         |         | -       |         |         |      | _         |
| 41 従業員数                |                   |                          |                 |                 |         |         |            |                             |            |         |         |         |         |         |         |      | -11       |
| 42 部数                  |                   |                          |                 |                 |         |         |            |                             |            |         |         |         |         |         |         |      |           |
| 43                     | æ                 |                          |                 |                 |         |         |            |                             |            |         |         |         |         |         |         |      |           |
| 44 刀机指标                | 家利益家              | #DIV                     | 1/01            | #DIV/           |         | #DIV/0  | #DTV/      | /01                         | #DIV/O     | #DTV/0  |         |         | #DIV/0  |         |         |      | -11       |
| 46 <u>売上高級</u>         | <u> </u>          | #DIV                     | /0:<br>//0:     | #DIV/0          |         | #DIV/0  |            |                             |            | #DIV/0  |         | #DIV/0  |         |         |         |      |           |
| 47 売上高当                | 当期純利益率            | #DIV                     | //0!            | #DIV/0          |         | #DIV/0! | #DIV/0     |                             | #DIV/0     | #DIV/0! |         | #DIV/0  | #DIV/0  |         | #DIV/0  |      |           |
| 48 総資本回                | 回転率               | #DIV                     | //0!            | #DIV/           | 0!      | #DIV/0! | #DIV/0!    |                             | #DIV/0!    | #DIV/0! |         | #DIV/0! | #DIV/0! |         | #DIV/0! |      |           |
| 49 自己資本                | *比率               | x比率 #DIV/0               |                 | #DIV/0!         |         | #DIV/0! | #DIV/0!    |                             | #DIV/0!    | #DIV/0! |         | #DIV/0! | #DIV/0! |         | #DIV/0! |      |           |
| 50 <mark>流動比</mark> 率  | 動比率 #DIV/0!       |                          | #DIV/0!         |                 | #DIV/0! | #DIV/0! |            | #DIV/0!                     | #DIV/0!    |         | #DIV/0! | #DIV/0! |         | #DIV/0! |         |      |           |
| 51 <u>当座比</u> 驾        | <u>座比率 #DIV/0</u> |                          | //0!            | #DIV/0! #DIV/0! |         | #DIV/0! | #DIV/0!    |                             | #DIV/0!    | #DIV/0! |         | #DIV/0! | #DIV/0! |         | #DIV/0! |      |           |
| 52 有利子貨                | 有利子負債流動比率         |                          | #DIV/0! #DIV/0! |                 | #DIV/0! | #DIV    | /0!        | #DIV/0!                     | #DIV/0!    |         | #DIV/0! | #DIV/0! |         | #DIV/0! |         | _    |           |
| 53 <u>有利子</u> 負        | 3 有利子負債当座比率       |                          | #DIV/0! #DIV/0! |                 | #DIV/0! | #DIV    | <u>′0!</u> | #DIV/0!                     | #DIV/0!    |         | #DIV/0! | #DIV/0! | -       | #DIV/0! |         | _    |           |
|                        | <b></b>           |                          | -               |                 | -       |         |            | 0                           |            |         | ~       |         |         | ~       |         |      | -         |
|                        | 40社データ            | わが社                      | 各社部             | 数 売上            | 利益      | 自己資本比率  | 流動比率       | 回転率                         | 4 (+)      | : •     |         |         |         |         |         |      | •         |
| 準備完了                   |                   |                          |                 |                 |         |         |            |                             |            |         |         |         |         | -       |         | + 10 | 00%       |

入力が終わったら、「売上」から「回転率」までのタブをクリックしてみてください。それぞれグラフが 表示されます。

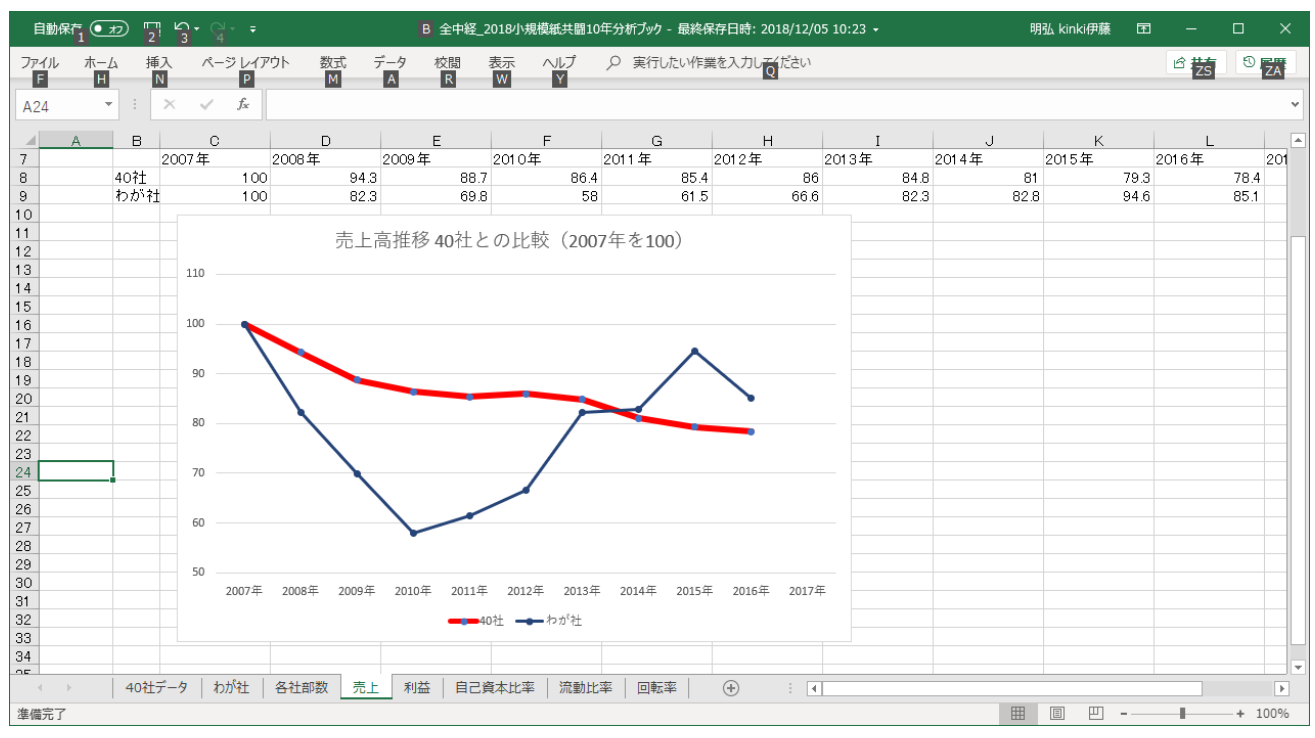

## ★部数を比較してみよう

おまけで、部数比較シートをつけています。下のタブ「各社部数」をクリックしてみてください。

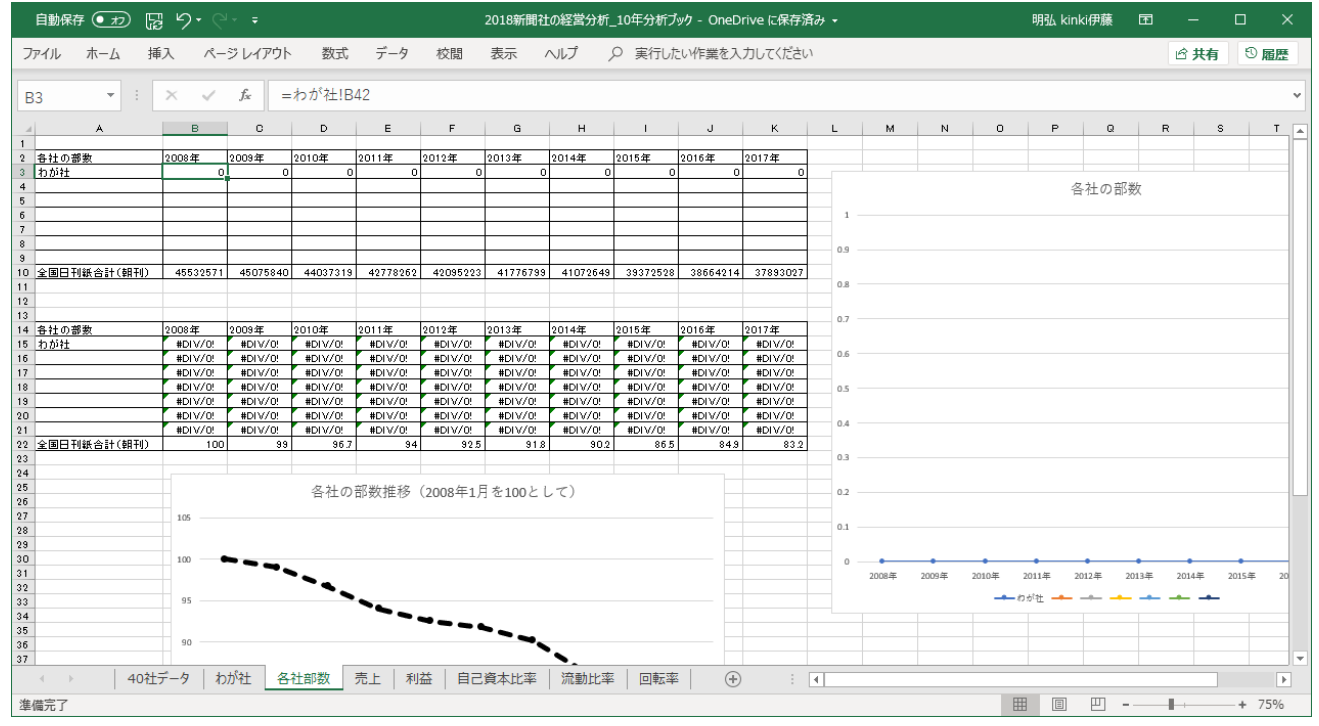

自社のデータとともに、比較したい他社の部数を、上の表に入力してください。そうすると、右のグラフに部数の実数、下のグラフに 2007 年部数を 100 とした場合の各社比較のグラフが生成されます。

下段の表は、下のグラフの計算用なので、「#DIV/0!」が表示されているセルには、直接数値を入力し ないようご注意ください。

参考に入っている「全国日刊紙合計(朝刊)」の数値は、各年1月度のABC協会発表の数値です。

★慣れてきたら、入力項目やグラフを加えていこう

使い方に慣れてきたら、「わが社」のシートに設定されていない項目、例えば損益のところに「事業収入」とか「印刷受託収入」を加えるとか(その場合「その他の収入」のところの関数も変えてくださいね)、 様々な分析指標のグラフを追加するなど、色々工夫して使ってみてください。

グラフの追加は、例えば単純な「売上高人件費率」のグラフが載っているシートをコピーし、グラフの 上に張り付けられているデータの参照先(39社データのシートと、わが社データのシート、それぞれあ ります)を「売上高人件費率」から別のデータ、例えば「営業費用人件費率」などに変えてやれば、簡単 に新しいグラフが描画されます(シートの名前を変更するのを忘れずに)。

マクロも何も使用していない、ごく平凡なエクセルのファイルですから、普通のエクセルの知識があれ ば、自由に加工できると思います。

★使い方についてのご質問、組合員向け勉強会のご依頼等は、新聞労連・伊藤までメールでどうぞ。

### ito@shimbunroren.or.jp

それでは、2023 春闘での貴労組のご奮闘を祈ります。